# **TECH\_TIP**

Tools Needed:

Model:

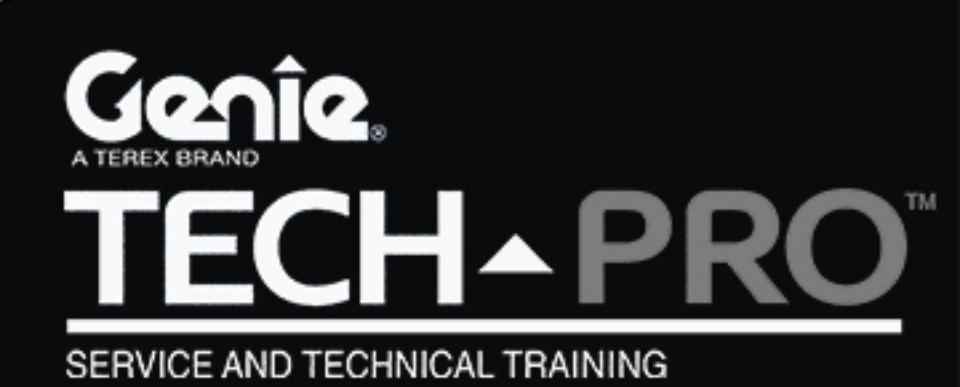

## **TECH\_TIP**

#### **Tech Tips Safety Rules**

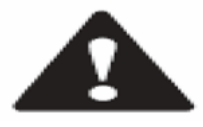

#### Danger

Failure to obey the instructions and safety rules in the appropriate Operator's Manual and Service Manual for your machine will result in death or serious injury. Many of the hazards identified in the operator's manual are also safety hazards when maintenance and repair procedures are performed.

### Do Not Perform Maintenance Unless:

- You are trained and qualified to perform maintenance on this machine.
- You read, understand and obey:
  - manufacturer's instructions and safety rules
  - employer's safety rules and worksite regulations
  - applicable governmental regulations
- You have the appropriate tools, lifting equipment and a suitable workshop.

The information contained in this tech tip is a supplement to the service manual. Consult the appropriate service manual of your machine for safety rules and hazards.

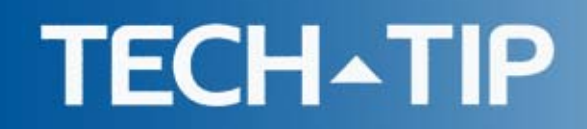

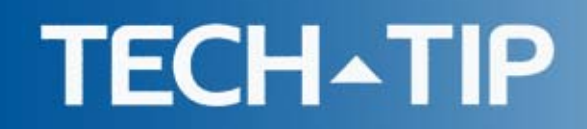

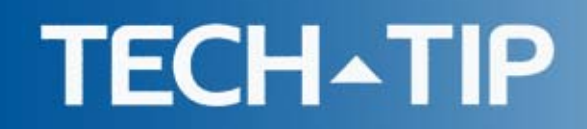

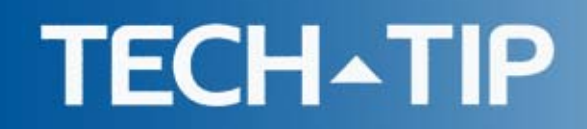

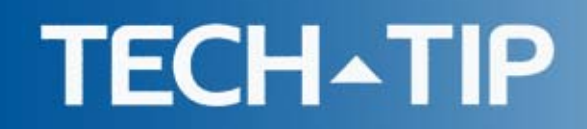

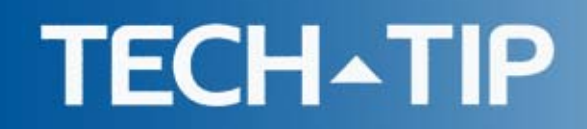

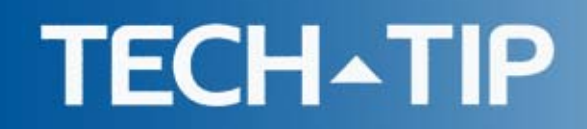

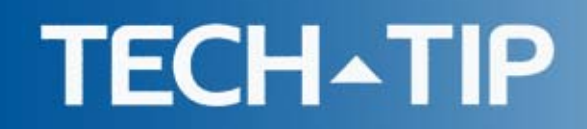

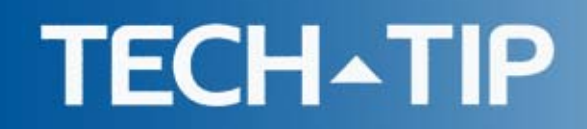

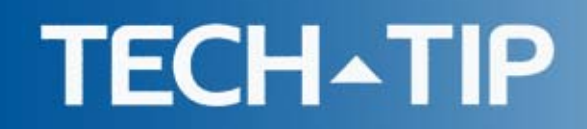

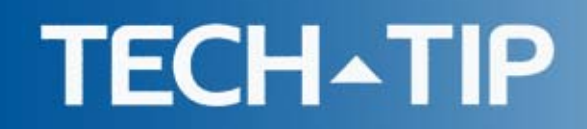

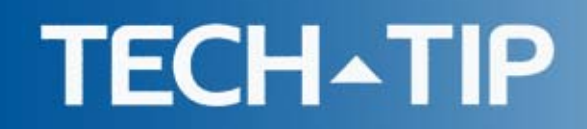

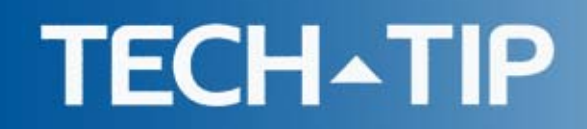

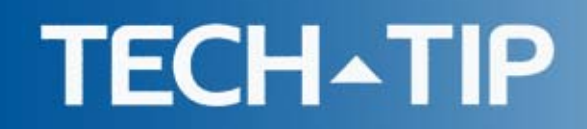

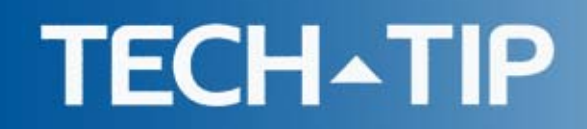